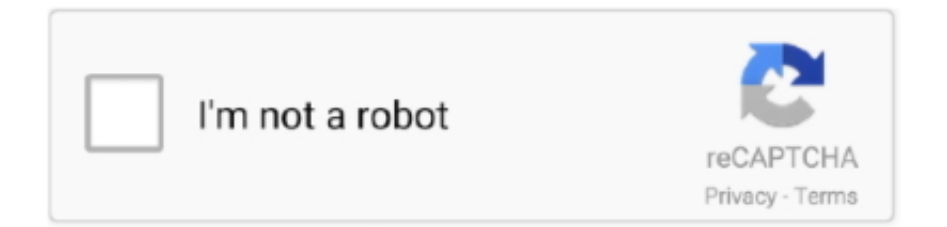

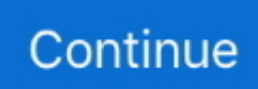

## **Download Icloud To My Mac**

Lucky for you, we have just the tool for job although we will share with you other ways you can download your photos from iCloud.. If iCloud Photo Library is enabled, you can transfer photos from iCloud Photo Library to Mac, if it is off, you can transfer photos from My Photo Stream.. Here are steps to transfer photos from Photo Library to Mac with AnyTrans Step 1.. Note: If Command+A is not working, make sure iCloud Photos is enabled on your iPhone.. Question: Q: Can I force iCloud Drive to download all of my files? I recently purchased a new MacBook Pro running High Sierra.. However, it is possible to download All Photos from iCloud to Mac using two different methods as provided below.. com could work, both these methods are time-consuming especially for someone with hundreds of photos to download.. 2 Download Contacts, Photos, Notes and Calendar via iCloud comAnother way to download your data from iCloud is to do it via iCloud.

"This will open another window from which you can select the type of data to be exported.. Well, you can download them directly from iCloud to your Mac! If all your photos are on your iPhone, you can simply share them with your Mac via AirDrop.. You will see the interface below when you log in > Choose Photos to start to manage your iCloud Photos.. Is there a way to download all of them at once?"How Do I Download Icloud Backup To My MacDownload Icloud To My ComputerDownload Icloud Photos To My ComputerItunes Icloud DownloadCan I Download Icloud To My MacDownload Icloud For WindowsIf you're like our user above, you understand the importance of having more than one backup location for your pictures.. Click "Add to" and then click "Import "While manually importing the photos, or downloading them from iCloud.. Check below and get iCloud photos to computer/hard drive quickly Further Reading:iPhone Photos Not Showing Up on PC/Mac Computer >Select All iCloud Photos to Transfer with AnyTrans (PC/Mac)If you want to select all photos on iCloud to transfer, then AnyTrans can help.. Can I Download Icloud To My MacStep 1: Open the app used to create the document and click File > Open.

## icloud

icloud, icloud mail, icloud login, icloud photos, icloud email, icloud storage, icloud drive, icloud find my iphone, icloud for windows, icloud backup, icloud download, icloud price, icloud price ukraine, icloud contacts, icloud find, icloud notes

Login an iCloud account Transfer Photos from iCloud Photo Library to Mac with AnyTrans – Step 2Step 3.. " Choose a folder location in the popup window that appears Download Photos through iCloud.. That means all your stuff — photos, files, notes, and more — is safe, up to date, and available wherever you are.. Here's how: Open Photos When all of your images load, use Command+A to select them all.. Then, select the backup with the photos you need to export and click "Next "Step 3: the program will analyze the backup file and find the photos.. 3 Next, press Command+A Keys on the keyboard of your Mac to select all the Photos on iCloud.. Key Features:It can be used to extract nearly all types of data from an iCloud backup file including photos, videos, messages and even third-party data.. As long as you enable the iCloud Photo Library and connect your iDevice to Wi-Fi, you can easily save all your photos to iCloud for preservation.. If you have more than 1,000 photos to download, try to select and download 500 Photos at a time.. Transfer the Whole Photos CategoryAlso read: How to Transfer Photos from iPhone/iPad to USB Flash Drive>How to Download iCloud Photos with iCloud.

## icloud login

Choose Photo Library > Click Done Transfer Photos from iCloud Photo Library to Mac Through iCloud Preference Panel – Step 2Method 2.. To decide which way to go, all you need to do is checking on your device with the following steps:Go to Settings > iCloud > Photos > Check whether iCloud Photo Library is on.. 1 Download All Photos from iCloud to Mac Using SafariIf you want to download Photos directly from icloud.. I store all of my files in iCloud so when I set up my new Mac, all of my files are available.. The file will be downloaded to the Mac to your default downloads location The steps to download contacts, notes from iCloud to Mac computer are similar.. We will go ahead by choosing Photos Step 3: Select the photos you want to download and click on the download icon.. Note: At the time of writing, iCloud download limit stands at 1,000 Photos This means that you can only download up to 999 photos at a time from iCloud to Mac.. When the process is complete, select the photos you want to export from the results in the resultant window and click "Export.

## icloud email

Here are two methods for transferring photos from My Photo Stream to your iMac or MacBook.. Download it now and easily transfer photos from iCloud to iMac or MacBook We love taking photos with our iPhones and store them on Mac and iCloud for preservation.. Transfer Photos from iCloud Photo Library to MacPhoto Library uploads all photos to iCloud and keeps them up to date across devices and you also can get access to them through iCloud.. Download Icloud Photos To My MacTo export contacts in OS X Mountain Lion or Later, follow these steps.. Skip ahead to yesterday, I decide to do a fresh install to update to MacOS Sierra on my Mac Pro desktop.. Second, to that, AnyTrans could also help you delete and edit iCloud contents, like contacts, notes.. Step 1: Open the program and from the main window, select "Extract from iCloud Backup.. This program is designed to make it very easy for you to access your iCloud photos and export them to the Mac in a matter of minutes regardless of how many photos you have.. So, what options do you have if you have an iCloud backup but never want to restore the device? Well, you can download the data on your iCloud backup to your Mac.. Since this was just on my laptop, iCloud Drive was still working perfectly on my Mac Pro desktop, I didn't care and didn't do much to fix it.. This method will introduce the way to export iCloud photos to the computer from the website, please follow the step-by-step guide below to see how to do it.. Free Download AnyTrans and launch it on Mac > Click iCloud Manager Transfer Photos from iCloud Photo Library to Mac with AnyTrans - Step 1 How Do I Download Icloud Backup To My MacStep 2.. iTransor Lite is designed to help look at the contents of your iCloud backup file and if you need to, export all the data in it to your computer.. Step 1: Open Photos and click on the Shared tab Step 2: Double click on a shared Stream and then right click on a photo and choose importTo manually import shared streams in iPhoto libraryStep 1: Open iPhoto and choose Shared > iCloud listStep 2: Select a shared stream and hold down Command to select all the photos you want to import.. However, if our cherished photos on Mac are lost due to the wrong operation or system crash, how to get them back by exporting from iCloud?When it comes to transferring photos from iCloud to Mac, normally, we have two choices - one is transferring photos from iCloud Photo Library to Mac, and the other is transferring photos from My Photo Stream to Mac.. Why not use a simple, yet effective solution like iMyFone iTransor Lite?Are you still confused by how to copy photos from iCloud to external hard drive? Follow this guide you can easily move your favorite photos from iCloud to any external hard drive.. "I have a lot of photos on iCloud and I am looking for a way to download all of them to my Mac for safekeeping.. Method 1 Transfer Photos from My Photo Stream to Mac by Setting Up iPhotoStep 1.. Open up the folder where you want to save the images Drag the highlighted images into the folder.. The whole process of restoring a device from a backup is simple it's the whole erasing the device part that we don't like.. Go to iCloud Preference Panel > Click Options next to Photos Transfer Photos from iCloud Photo Library to Mac Through iCloud Preference Panel - Step 1Step 2.. 2 Once All the Photos are loaded, switch to 'All Photos' view by clicking on the All Photos tab.. AnyTrans is specialized in managing iCloud data AnyTrans supports transferring iCloud contents to Mac or PC and it is easy to transfer photos from iCloud to Mac with AnyTrans.. Step 1: On your Mac, go to https://www icloud com/ and sign in Step 2: Select the file you need.. com Here's a step by step guide Step 1: On any browser on your Mac, go to http://www.. Support deleting iCloud photos or other files, sync data between iClouds Free Download100% Clean & SafeFree Download100% Clean & SafeTo transfer iCloud photos to external hard drive selectively:Step 1.. You can choose to extract all the data Click "next" once you're happy with the selection.. "Step 3: Wait while iTransor Lite analyzes the selected backup and when it's done, choose the data to extract from the results.. icloud com/ and sign in your Apple ID Step 2: Choose the "All Photos" album and hold down the Ctrl Key and click on the photos which you want.. Download AnyTrans on your computer and connect your external hard drive to the computer > Click iCloud Manager > Sign in your Apple ID > Click Photos.. Just like having an insurance policy, an additional backup of all your Photos on Mac will provide you with peace of mind that you do have a backup, in case something happens to your iCloud Account.. To select 500 Photos, click on the First Photo > Scroll down 50 rows > Hold down the Shift key on the keyboard of your Mac and click on the Last Photo in 50th row.. Can I Download Icloud To My MacDownload Icloud Photos To My MacHow To Download Icloud To My MacUse the latest version of macOS. Besides, the iCloud Manager on AnyTrans enables you to download iCloud files selectively or wholly.. Directly download iCloud files to hard drive or computer Transfer photos to iCloud from iDevice or computer.. Transfer Photos from My Photo Stream to MacMy Photo Stream uploads and imports photos automatically to all devices, but only photos were taken recent 3 months, 1000 maximum. If they're not, though, it can take a long time to download your older photos to your iPhone, and then share them.. iCloud Transfer TipsTransfer Data to iCloudHow Do I Download Icloud Backup To My MacExport Data from iCloudSync iCloud with Other SourcesFor most of the iOS users, iCloud is the very choice they choose to backup iPhone data, especially photos.. Because Apple also decided to remove the ability to Shift+click in iCloud com, you'll need to download files in bulk from the Photos app on your Mac.. After the process finishes, you'll see the download icon (a cloud with a downward pointing arrow) next to items that are available for download from iCloud.. Key Features: You can use it to view and export data from an iCloud backup, an iTunes backup or an iOS deviceIt comes with a preview function that allows you to pick and choose

the data to export I is compatible with all iOS devices and can be used to extract nearly all types of dataIt is very easy to use and very fast.. Last but not least, AnyTrans even allows you to sync iCloud contents to another iCloud account.. This way if you ever lose some of the pictures, you will always have a safety net.. You'll have all files extracted in just a few minutesHow to use D-Back to Download an iCloud Backup to your MacBegin by installing the program to your Mac and then follow these very simple steps to download data from your iCloud backup.. I reset my computer, update all fine and then go to log into iCloud ICloud is built into every Apple device.. iCloud Data Tips & IssuesiCloud Data ManagementFix iCloud ProblemsAnyTrans - #1 iCloud Content ManagerThis all-in-one iCloud content transfer could help you transfer photos from iCloud to Mac.. Transfer Photos from iCloud to Mac with AnyTransThough convenient transferring photos from iCloud to Mac by enabling Photo Library is, this method does have its limitations.. This way you have your own copy Download iCloud Photos to Mac Using iCloud Data DownloaderThe best and easiest way to download a lot of photos from iCloud to your Mac is to have a tool that is designed to extract the photos and export them to your computer.. Step 1: Open contacts and choose View > Show Groups Step 2: Click on a contact in the contact list and choose Edit > Select All.. 4 After selecting All Photos, simply drag the highlighted Photos to Desktop or a Folder on your MacThe time to Download Photos from iCloud to Mac will depend on the number of Photos in your iCloud Account and the speed of your internet connection.. Also, iCloud Photo Library allows you to view files once the iCloud account logged in, like transferring photos from iCloud to an external hard drive for further use.. Step 1 Get Photos from iCloud to ComputerGo to iCloud com on your computer, log in with your Apple ID.. No matter what kind of iCloud photos you want to transfer to Mac, here in this guide you can find what you want.. Copy from iCloud Photo Sharing in OS X Mountain Lion or LaterIf the photos you want to download are in your shared Photos library, follow these simple steps to manually import them to your Mac.. But, how do you download an iCloud backup to Mac? This article will show you at least three ways to do it.. com But you can only do so if you've upgraded to iCloud Drive If you have, follow these simple steps.. Step 4: Choose the "Download" button at the top bar and confirm that you want to download all these photos.. Also Read: Differences Between My Photo Stream and iCloud Photo Library >Part 1.. Find the photos you want to save to the external hard drive, click the download button on the upper right corner (You can choose to only download original photos or edited photos included).. If you don't see the download icon, the item is already in your local iTunes library.. You can click on an item to preview When happy with your selection, click "Export" and choose a location on your Mac to save the exported data.. Also, this method has no limit on the number of Photos being downloaded 1 Open the Photos App on your Mac and wait for All Photos to Load.. Select "Photo" and click "Next "Step 2: Sign in to iCloud to access your backup files.. Another common reason for downloading photos from iCloud is to Free Up iCloud Storage Space by deleting iCloud Photos after downloading them to Mac.. However, for most of us, we don't clearly know what iCloud Photo Library or My Photo Stream is, and photos waiting to be transferred are iCloud Photo Library photos or My Photo Stream photos.. Once it's open, follow these simple steps to download your photos Step 1: from the main window select, "Export from iCloud Backup" and then click "Start.. 3 Copy Documents and Export Contacts in OS X Mountain Lion or LaterTo make a copy of the documents in OS X Mountain Lion or later, follow these simple steps.. " Click "Start" and then choose the type of data you want to extract from the next window.. You can check its features as below: AnyTrans - A Brilliant iCloud ManagerManage iCloud Photos, Contacts, Calendar, Reminders, Notes, Videos.. In a few simple steps, you can have all data; your photos, messages, videos and even some third-party data such as WhatsApp, Viber, Kik moved from your iCloud backup to your Mac.. But if you a lot of photos, downloading them from iCloud to your Mac can be quite difficult, unless you have a tool that allows for you to export them all at once.. What if we just want to save some instead of all iCloud photos to your iMac/MacBook? There, AnyTrans is needed.. 2 Download All Photos from iCloud to Mac Using Photos AppThe easiest way to select and download Photos from iCloud to Mac is by using the Photos App on Mac.. The best tool to help you do that is iMyFone iTransor Lite iCloud Data Downloader.. com2 Sign-in to your iCloud Account by entering your Apple ID and Password 3 After you are signed-in to iCloud, click on the Photos Icon.. The following are just some of the features that make iMyfone iTransor Lite ideal for the job.. As a professional iOS data management tool, it can help you easily manage your photos on iPhone/iPad/iPod, also notes, music, videos, contacts, etc.. Then how can you do that? Hence in this article, we will introduce how to easily move photos from iCloud to external hard drive on Windows PC and Mac.. comAs iCloud offers storage for users to save content, it also enables users to download it back.. It can also be used to export data from an iPhone or from an iTunes backup filesIt has a preview function that allows for selective exportation of data.. This will not only allow you to have another copy of your data (you can never have too many of those) but you can also retrieve any lost data from this copy later.. Let's begin with the most effective 1 Export all Data from your iCloud Backup to the MacHow would you like to be able to export all the data on your iCloud backup file to a Mac all in one click? If it seems too good to be true, that's because you're yet to hear of iMyFone iTransor Lite iOS data exporter, a tool that will do exactly that.. Download ALL Photos from iCloud to PCWhile iCloud Photos is considered to be a safe and secure place to store your memories, it is a good idea to download All your Photos from iCloud to Mac as a precautionary measure.. Step 3: Hold down the Option key and choose File > Save As and select a location to save the file.. com To transfer photos from the iCloud Photo Library to Mac, please refer to the two methods below. e10c415e6f